## 《ウィズ京葉ガスのご案内》はがきをお受け取りのお客さま

いつも京葉ガスをご利用いただき、誠にありがとうございます。

京葉ガスでは毎月の<u>使用量・料金の確認</u>や、<u>ポイントを貯める・使う</u>など各種サービスが

ご利用いただける会員サイト「ウィズ京葉ガス」をご用意しております。

はがきに記載されている初期 I D・パスワードをご入力のうえログインをすると会員登録が 完了となります。ぜひご利用ください。(会員登録無料)

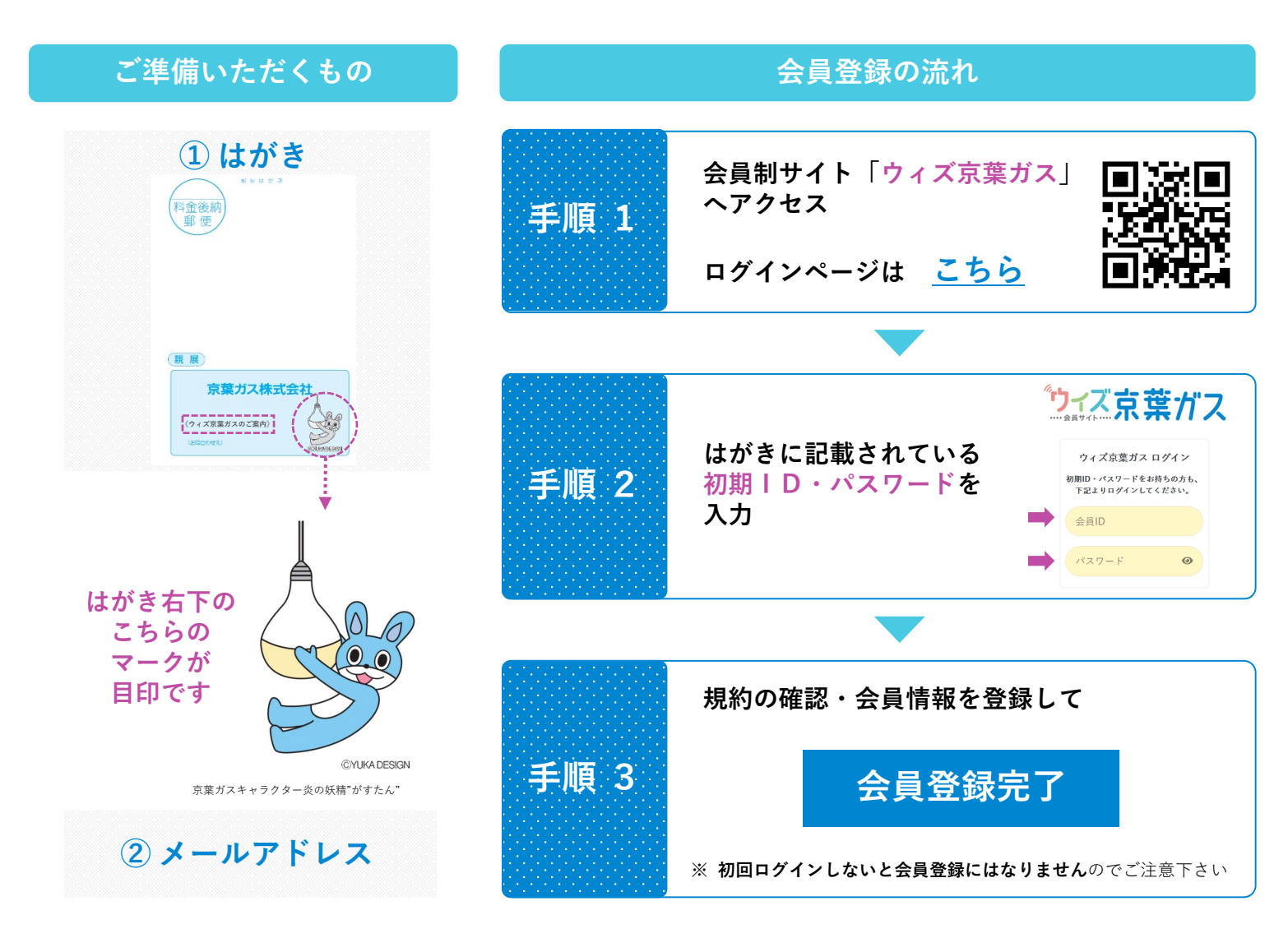

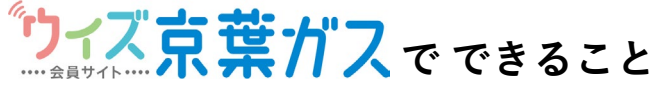

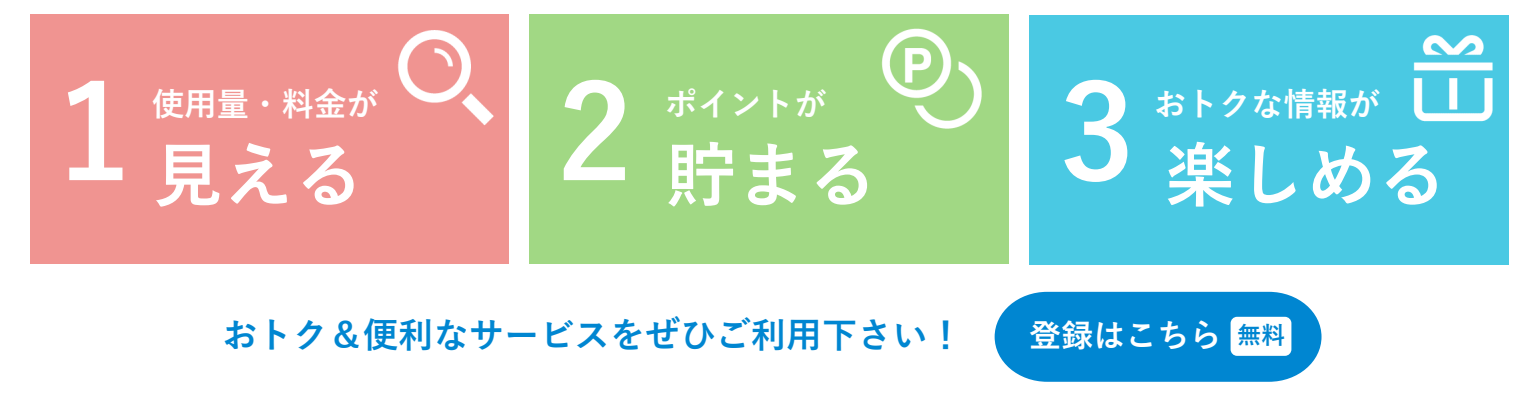

ステップ

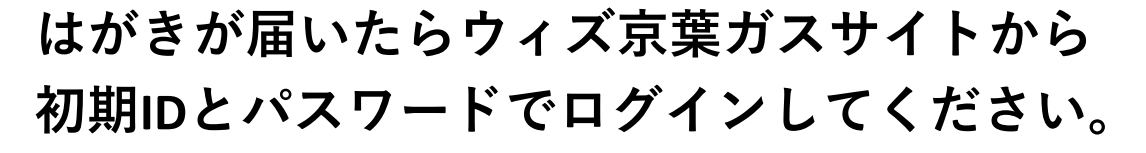

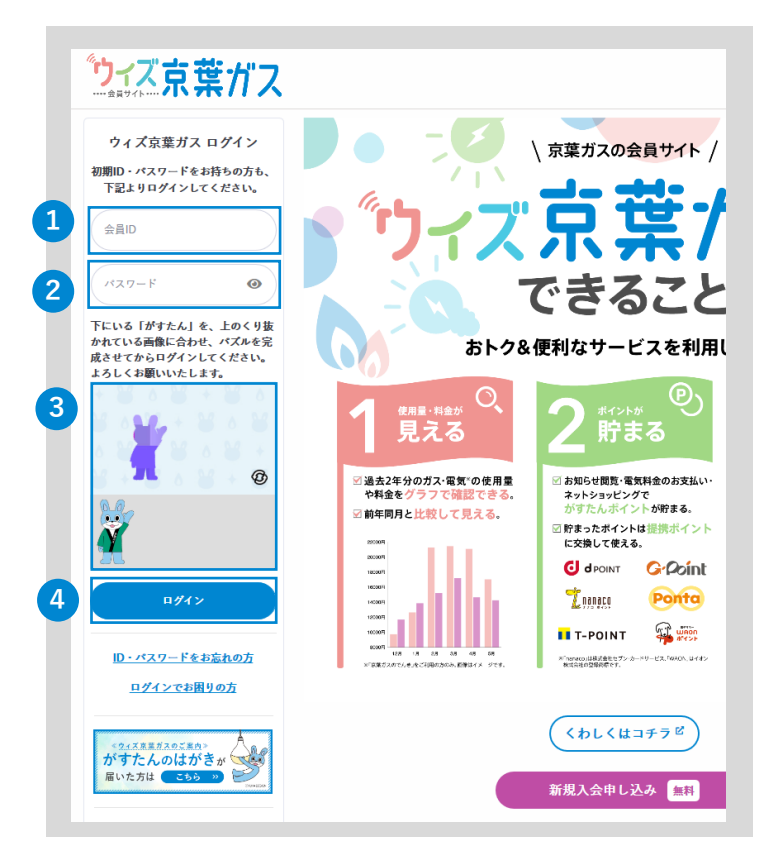

- はがきに記載されている「会員ID」を入力 してください。
- 2はがきに記載されている「パスワード」を 入力してください。

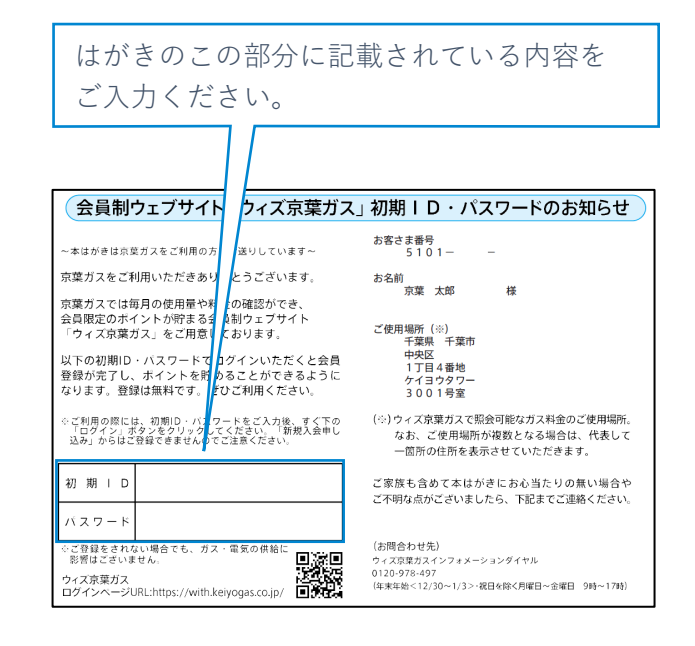

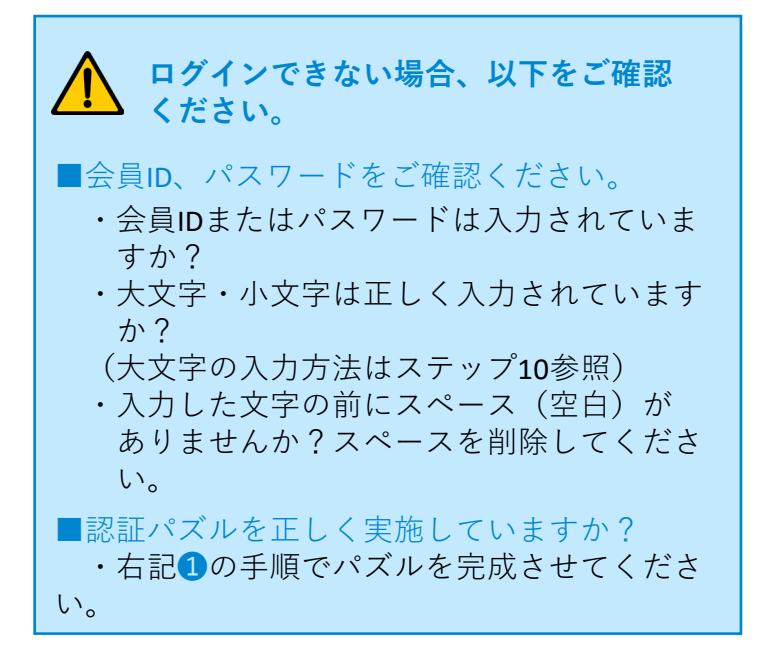

3 認証パズルを行ってください。

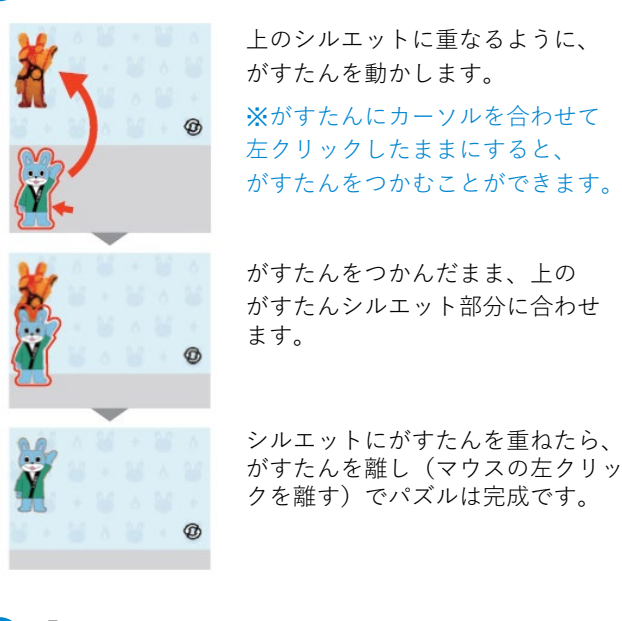

「ログインする」ボタンをクリックして
 ください。

ステップ

2

2

# 会員規約をお読みください。

| 94                     | ズ京葉ガス会員規約およびポイントサービス利用規約                                                                                                    | ^ |
|------------------------|----------------------------------------------------------------------------------------------------|---|
| ウィズ                    | 「京業ガス会員規約                                                                                                    |   |
| 第1条                    | き ウィズ京葉ガス会員規約について                                                                                                    |   |
| ウィ<br>ズ亰<br>定め         | ズ京葉ガス(以下「本サイト」)は、京葉ガス株式会社(以下「当社」)が運営している会員制サイトです。「ウイ<br> 業ガス会員規約」(以下「本規約」)は本サイトにおいて提供するサービス(以下「本サービス」)の利用条件を<br>かるものです。                                                                                                  |   |
| 本り<br>スる               | ナービスをご利用される前に本規約をお読みいただき、同意された場合のみ本サービスをご利用ください。本サービ<br>とご利用される場合には本規約に同意したものとみなします。                                                                                                    |   |
| 当れ<br>別<br>期<br>て<br>近 | Lは本規約に付随して本サイトを通じて提供する各種サービス毎に個別規約を定めることがあります。この場合、個<br>股約は本規約の一部を構成するものとし、本サイトの各種サービスの利用には、本規約に加えて各種サービス毎に個<br>股約規定が適用されます。ただし、本規約と個別規約の定めが異なる場合には、個別規約の定めが本規約に優先し<br>MERの意たが面子にます。                                     |   |
| その<br>下<br>るも          | 9他、当社ウェブサイト上への掲載もしくは雪面その他の媒体により提供サービスの利用上の決まりその他告知(以<br>「告知」)を行うことがあります。なお、当社が発する告知は、当社ウェブサイト上に表示した時点より効力を生じ<br>」のとします。                                                                                                  |   |
| 本 t<br>サー<br>業者<br>わな  | ナービスを通じて他の事業者(以下「他事業者」)より提供される各種サービスについては、本規約のほか、当該<br>ビスを提供する他事業者の別途定める規約(「規約」「約款」「利用条件」等)によるものとします。なお、他事<br>な会員、他事業者サービスの会員またはその他の原本者との間に発生した紛争、トラブルについて当社は長任会負<br>ないものとし、これに起因して当社または第三者が損害を被った場合、会員はその損害を賠償するものとします。 |   |
| 本<br>が<br>後の           | 現約は、当社が必要と認めた場合は、民法第548条の4に定める定型約款変更の定めにしたがい、当社ウェブサイト上<br>いて変更内容および変更の効力発生日を一定帰間掲載することにより、変更できるものとし、変更の効力発生日以<br>D本サービスの利用条件は最新の本規約によるものとします。                                                                            |   |
| 第2条                    | - 本サイトのサービスの内容および利用について                                                                                                    | ~ |
| 約は、                    | こちらからダウンロードできます。                                                                                                    |   |
| 1 ウィ                   | ズ京葉ガス会員規約とポイント利用規約に同意します。                                                                                                    | _ |

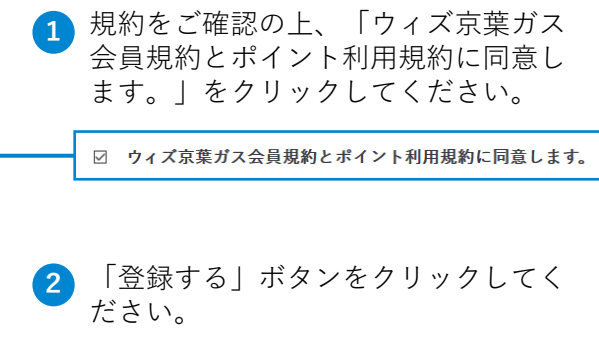

登録する

ステップ

# 会員情報をご登録ください。

| 「「ふっぷ」、                                                                         | كالمحاجبة والمحاجبة والمحاجم والمحاجم والمحاجم والمحاجم وال | お問い合わせ ピ |  |
|---------------------------------------------------------------------------------|----------------------------------------------------------------------------------------------------|----------|--|
| 当情報登録<br>会員情報を登録し、「入力内容を確認                                                      | する」ボタンを押してください。 <mark>必須</mark> は必須項目となります。                                                                                                    |          |  |
| 員ID 必須                                                                          | wkp844627401<br>(半角英数字 6桁以上20桁以内)                                                                                                    |          |  |
| 更後の会員ID 任意                                                                      | (半角荚数字 6桁以上20桁以内)                                                                                                    |          |  |
| 更後の会員ID(再入力) 任意                                                                 | (半角英数字 6桁以上20桁以内)                                                                                                    |          |  |
| スワード 必須                                                                         | ●●●●●●●●●●●●●●●●●●●●●●●●●●●●●●●●●●●●                                                                                                    |          |  |
| 更後のパスワード 任意 2                                                                   | (半角英数字 8文字以上20文字以下)                                                                                                    | ۲        |  |
| 更後のパスワード(再入力) 任意                                                                | (米化業務)の のやのい F30かのいて)                                                                                                    | ۲        |  |
| 名前必須 3                                                                          | (ナガダ数チ 6×ナベエビンギベ F)<br>京菜 太郎<br>さったらの水を発を変更」でも、ガスプ創田書のを高けを更けたわキサム                                                                                                    |          |  |
| 話番号 必須                                                                          | <ul> <li>自宅●携帯電話</li> <li>080 - 1234 - 5678</li> </ul>                                                                                                    |          |  |
| -ルアドレス 必須 4                                                                     | (半角)<br>ロメールアドレスを登録しない<br>モメールアドレスのご登録がない場合、ポイント交換が利用できません(一部を除く)。                                                                                                    |          |  |
| ールアドレス(再入力)                                                                     | (半角)                                                                                                    |          |  |
| スご利用情報等のお知らせ<br>信 必須<br>ス料金や電気料金などが確定しました。 AAAAAAAAAAAAAAAAAAAAAAAAAAAAAAAAAAAA | ● 希望する<br>○ 希望しない                                                                                                    |          |  |
| 記以外のお知らせメールの配信 必                                                                | ● 希望する ポイントサービス対象:20ポイント(希望する場合のみ)<br>○ 希望しない                                                                                                    |          |  |
| どをお知らせいたします。                                                                    |                                                                                                    |          |  |
| 日レノパスワード忘れ時の<br>任意<br>員Dノパスワードの再設定にはメールアドレのご登録が必要です。                            | □会員ID/パスワード忘れ時の質問・答えを設定する                                                                                                    |          |  |
| ンケート 任意                                                                         |                                                                                                    |          |  |
| 性別(ウィズ京葉ガスを主 7 方)                                                               | ポイントサービス対象:20ポイント・未回答の場合餘く<br>未回答                                                                                                    | ¢        |  |
| 生まれた年(ウィズ京葉ガスを主に<br>用する方)                                                       | ポイントサービス対象:20ポイント・未回答の場合除く                                                                                                    |          |  |
|                                                                                 |                                                                                                    |          |  |
| 同居している家族の人数(本人を含<br>う                                                           | ポイントサービス対象:20ポイント・未回答の場合餘く<br>未回答                                                                                                    | •        |  |
| 住居形態                                                                            | ポイントサービス対象:20ポイント・未回答の場合除く                                                                                                    |          |  |
|                                                                                 | 未回答                                                                                                    | •        |  |
| 住居の広さ                                                                           | ポイントサービス対象:20ポイント・未回答の場合除く<br>-                                                                                                    |          |  |
|                                                                                 | 未回答                                                                                                    | ÷        |  |
| 入会経路(「ウィズ京葉ガス」を何<br>知りましたか?)                                                    | ポイントサービス対象:20ポイント・未回答の場合餘く<br>未回答                                                                                                    | •        |  |
|                                                                                 | 反る 8 入力内容を確認する                                                                                                    |          |  |

- 会員IDの変更をご希望の場合はご入力くだ さい(任意)。
- 2 パスワードの変更をご希望の場合はご入力 ください(任意)。

※記号はご使用できません。※アルファベットと数字の両方を含むよう設定してください。※会員IDと同一のパスワードは設定できません。

- 3 お客さまの基本情報となります。
- メールアドレスをご入力ください。
   「がすたんポイント」を「提携ポイント (Tポイントやdポイント)」に交換する 際に必要となります。
- 5 「ガスご利用情報(毎月のガス料金など) 更新のお知らせ」や「お知らせメール」の 配信設定ができます。
- 会員ID/パスワードをお忘れの際に使用する、質問と答えになります。
- アンケートにお答えいただくと「がすたん ポイント」がたまります。
- 8 「入力内容を確認する」ボタンをクリック してください。

# ステップ 4

入力内容をご確認いただき、登録完了です。

| 会員情報登録 確認                                                                                                    |                                                                                                    |                                                                                              |
|----------------------------------------------------------------------------------------------------|----------------------------------------------------------------------------------------------------|----------------------------------------------------------------------------------------------|
| 会員情報を確認し、「保存する」ボタ<br>変更された項目は <del>赤字</del> となります。                                                                            | ンを押してください。                                                                                                    |                                                                                              |
| 変更前の会員ID                                                                                                    | wkp844627401                                                                                                    |                                                                                              |
| 変更後の会員ID                                                                                                    | wkp123456789                                                                                                    | □ 1 入力内容に問違いがたいかご確認ください                                                                      |
| 変更後のパスワード                                                                                                    | *****                                                                                                    |                                                                                              |
| お名前                                                                                                    | 京葉 太郎                                                                                                    |                                                                                              |
| 電話番号                                                                                                    | 携带電話 080-1234-5678                                                                                                    |                                                                                              |
| メールアドレス                                                                                                    | keiyogas@keiyogas.com                                                                                                    |                                                                                              |
| ガスご利用情報等のお知らせメールの<br>配信                                                                                                    | 希望する                                                                                                    | 2 「保存すろ」ボタンをクリックしてください                                                                       |
| 上記以外のお知らせメールの配信                                                                                                    | 希望する                                                                                                    |                                                                                              |
| 会員ID/パスワード忘れ時の質問・答<br>え                                                                                                    | 質問: <u>好きな食べ物</u><br>答え: おにぎり                                                                                                    |                                                                                              |
| ポイントが貯まるご質問                                                                                                    | 性別(ウィズ京葉ガスを主に利用する方): 女性                                                                                                    |                                                                                              |
| ポイントが貯まるご質問                                                                                                    | 生まれた年(ウィズ京葉ガスを主に利用する方): 1985年                                                                                                    |                                                                                              |
| ポイントが貯まるご質問                                                                                                    | 同居している家族の人数(本人を含む): 4人                                                                                                    |                                                                                              |
| ポイントが貯まるご質問                                                                                                    | 住居形態: <b>戸建(持ち家)</b>                                                                                                    |                                                                                              |
| ポイントが貯まるご質問                                                                                                    | 住居の広さ: 121平米~140平米                                                                                                    |                                                                                              |
| ポイントが貯まるご質問                                                                                                    | 入会経路(「ウィズ京葉ガス」を何で知りましたか?): がすぶらざ                                                                                                    |                                                                                              |
|                                                                                                    |                                                                                                    |                                                                                              |
|                                                                                                    | <b>戻る</b> 保存する                                                                                                    |                                                                                              |
|                                                                                                    |                                                                                                    |                                                                                              |
| 登録完了をお<br>※メール                                                                                                    | 第196せするメールを、ご登録されているメールアドレスへ送信しました。<br>メールに記載されているURLをクリックすることで<br>メールごドレスのご登録が完了となります。<br>送信されたメールをご確認ください。<br>パドレスが未登録のお答さまには送信されません。ご了承ください。 |                                                                                              |
|                                                                                                    | ウィズ京東ガスTOPへ                                                                                                    | メールアドレスをご登録のお客さまに登録完了<br>をお知らせするメールをお送りしております。<br>メールに記載のURLをクリックすると、メール<br>アドレスの登録が完了となります。 |
| ■ 【ウィズ京葉ガス】ご登録完了のお知ら<br>出出人(Free).no-reply@with-service.net 252.258-358<br>212.258-358<br>てのへいが-55.85 ままままでも、501.2018よんからのままま | セ・メールアドレスの確認について<br>(##201 日号 Xx2.00/77)<br>1571                                                                                                | 7 10 1450                                                                                    |
| ウィズ京葉ガスをご利用いただき、まことにありがとうごさ <ul> <li>         ・・・・・・・・・・・・・・・・・・・・・・・・・・・・・</li></ul>                                         | います。このメールは、自動送信させていただいております。                                                                                                    |                                                                                              |
| 会員情報のご金録が完了いたしました。<br>メールアドレスのご金録については、以下のリンクをクリッ                                                                             | ウすると登録が確定したします。                                                                                                    |                                                                                              |
| 確認URL:http://www.staging.with-service.net/email_cham<br>(その他のご登録につきましては完了しております)                                              | ge/confmm7nd=106684&token=4b701bc5-5878-4b95-ban5-57e82e7551a5                                                                                  | 3 「確認LIRI」をクリックしてメールアドレス                                                                     |
| 上記リンクをクリック後、引き続き【ワイス京薬ガス】の各相<br>◆                                                                                             | 17ービスをこれ用 わさい。                                                                                                    | の発行が確定すると発行中であす                                                                              |
| ※本メールは送信専用です。ご返信いただいても対応い<br>予めご了承下さい。                                                                                        | たしかねますので                                                                                                    | の豆球が唯足りると豆球元」です。                                                                             |
| ◆◆ 発行者 京葉ガ2時式会社                                                                                                    |                                                                                                    |                                                                                              |
| 1000000000000000000000000000000000000                                                                                         | A.(                                                                                                    |                                                                                              |
| Cograngia (L) Act 100x03 conjennani, An Agan Akary                                                                            |                                                                                                    |                                                                                              |
|                                                                                                    | 豆邨兀、                                                                                                    | िंग!                                                                                         |

#### その他

### よくあるご質問について

Q <u>ウィズ京葉ガスの新規入会ページにアクセスできない</u>

お客さまのウェブ環境によりアクセスできない場合がございます。以下をご確認 ください。

| 考えられる原因                 | 対応策                                                                  |
|-------------------------|----------------------------------------------------------------------|
| ①お客さまの端末やネットワークに原因がある。▶ | <ul> <li>● ①LANケーブルが抜けていないか、もしくは<br/>ネットワーク自体が表示(起動)されるかを</li> </ul> |
|                         | こ確認ください。                                                             |
| ②キャッシュが残っている。           | ②キャッシュの削除をしてください                                                     |

③古いパソコン(バージョンが古い等)を▶▶▶ ③パソコンのバーションが古い場合は入会が出使っている。
 年ない場合がございます。他の機器で再度お試しください。

A キーボードの「shiftキー」を押しながら、大文字で入力したい該当文字のキーを 押すと大文字で入力できます。

例)大文字の「H」を入力したい場合は、shiftキーを押しながら、Hキーを押します。

| ESC F1 F<br>半角/<br>全角<br>1 ぬ<br>Tab<br>Caps Lock<br>英数<br>Caps Lock<br>英数<br>Ctrl Fn | F3 F4 F5 F6 F7 F8 F9 F10 F11 F12 Pause PrtScr Insert Delete<br>$J \# b \le j = 0$<br>$J \# b \le j = 0$<br>$J \# b \le j = 0$<br>$J \# b \le j = 0$<br>$J \# b \le j = 0$<br>$J \# b \le j = 0$<br>$J \# b \le j = 0$<br>$J \# b \le j = 0$<br>$J \# b \le j = 0$<br>$J \# b \le j = 0$<br>$J \# b \le j = 0$<br>$J \# b \le j = 0$<br>J # b = 0<br>J # b = 0 |   |
|--------------------------------------------------------------------------------------|----------------------------------------------------------------------------------------------------|---|
| *お使いのキーボー                                                                            | Home PgDn End                                                                                                    | J |

<u>前回ログインした時のIDとパスワードが入力されているので、そのままログイン</u> <u>しようとするとエラーになる</u>

入力されている文字を一度全て消してから、IDとパスワードを入力してください。